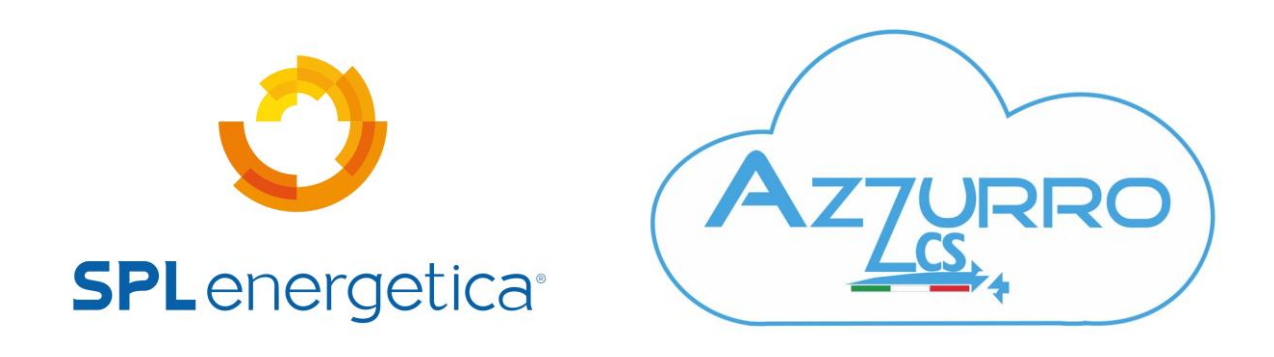

### Guida alla risoluzione rapida: problemi inverter Azzurro

Gentile cliente, complimenti per l'ottimo acquisto.

Al fine di rendere l'assistenza sui prodotti Zucchetti più rapida ed efficace abbiamo deciso di creare questa guida semplice ed intuitiva grazie alla quale le sarà possibile fornirci **alcuni dati** per noi molto importanti per la risoluzione da remoto del problema riscontrato.

Le chiediamo la cortesia di <u>seguire i passaggi indicati</u> qua sotto fornendo delle **prove fotografiche** che permetteranno a Zucchetti di valutare il suo caso più velocemente.

Grazie, la sua collaborazione è per noi fondamentale.

## **1. FOTO DISPLAY INVERTER- SPIA ALARM**

Le chiediamo una foto del display di Zucchetti nella quale sia ben evidente la LUCE ROSSA in corrispondenza del led ALARM ed i FLUSSI DI ENERGIA presenti in casa sua in tempo reale.

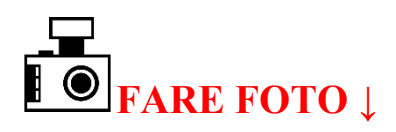

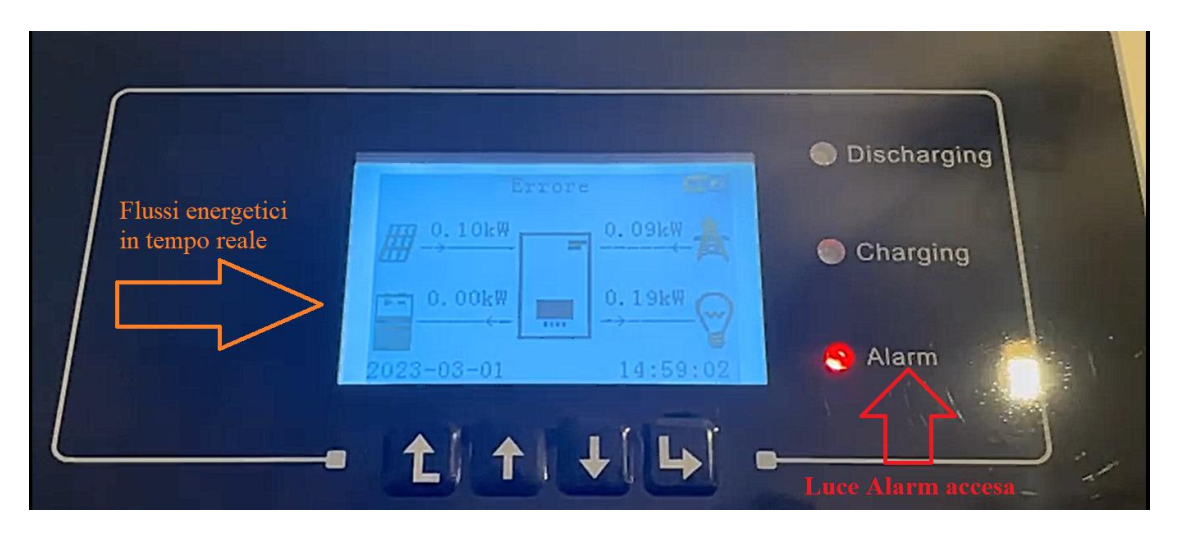

## 2. FOTO LISTA EVENTI ATTUALE

Dalla schermata principale premere il pulsante **MENU'/INDIETRO** (il primo da sinstra) per accedere al menù principale.

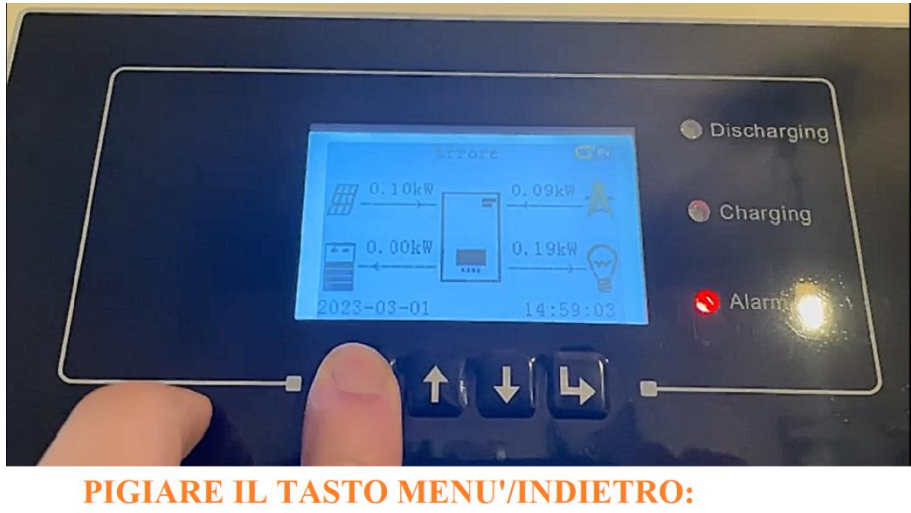

il primo da sinistra

Il menù principale contiene cinque diverse opzioni, selezionare la VOCE N.2, premendo la "**freccia**  $\downarrow$ " ovvero LISTA EVENTI e pigiare sulla "**freccia**  $\downarrow$ " per procedere

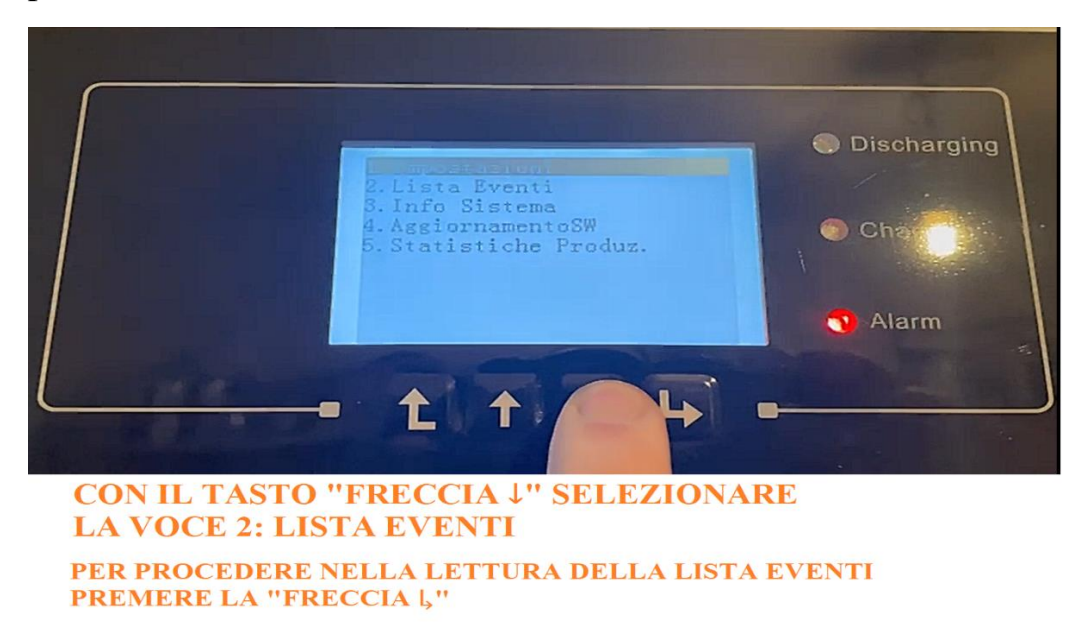

Una volta selezionata la voce **LISTA EVENTI** selezionare la voce **LISTA EVENTI ATTUALI** utilizzando la "freccia L".

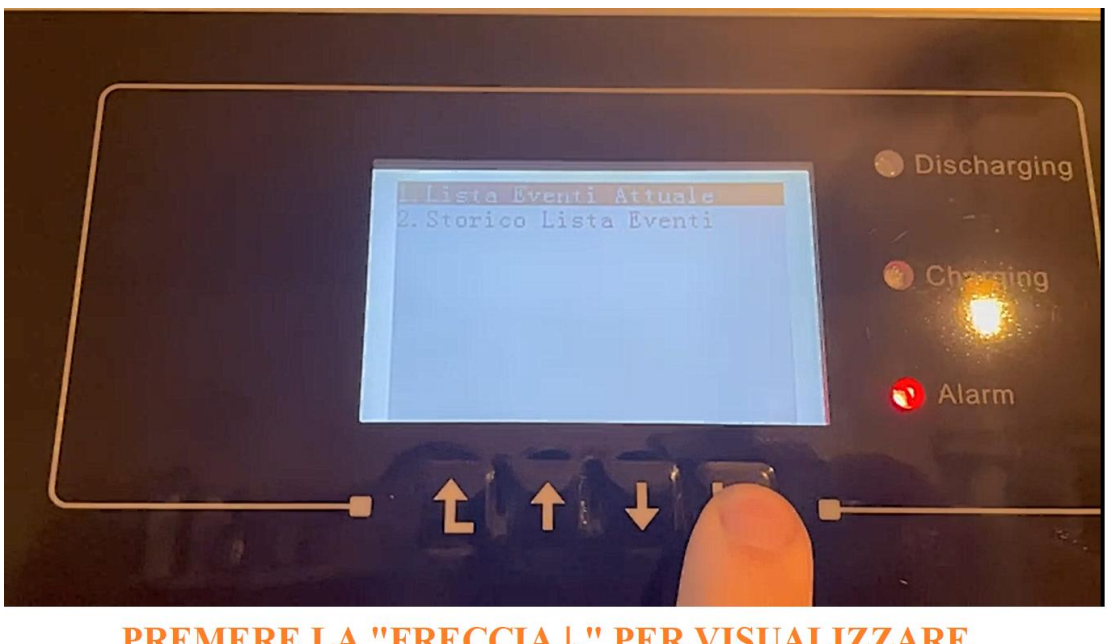

PREMERE LA "FRECCIA L" PER VISUALIZZARE LA "LISTA EVENTI ATTUALE"

Si aprirà una schermata nella quale saranno indicati gli eventi attuali, chiediamo la cortesia di fare una fotografia alla schermata (in foto un esempio).

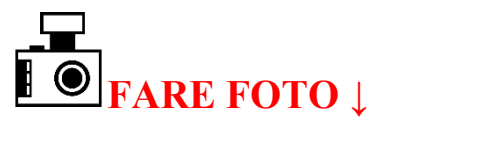

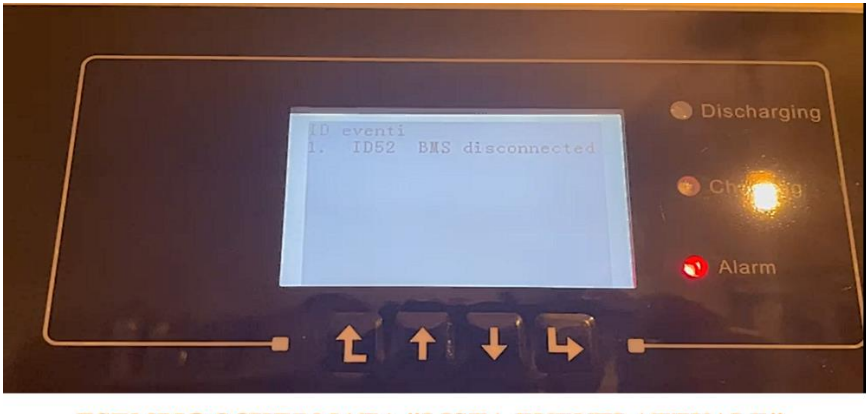

ESEMPIO SCHERMATA "LISTA EVENTI ATTUALE"

# **3. FOTO STORICO LISTA EVENTI**

Utilizzando il Tasto MENU'/INDIETRO (il primo da sinistra) tornare alla schermata precedente. Ora scendere con la "freccia ↓" su STORICO LISTA EVENTI e con la "freccia ↓" selezionare quella voce.

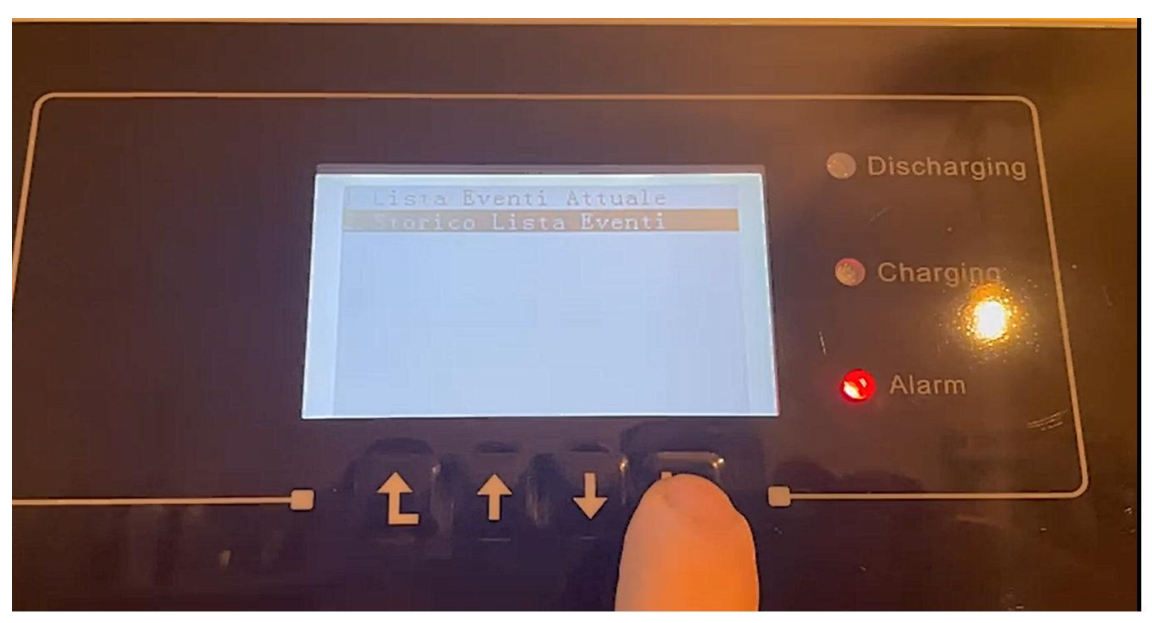

Con il Tasto **MENU'/INDIETRO** (il primo da sinistra) tornare alla schermata precedente. Scendere con la **"freccia**  $\downarrow$ " su **STORICO LISTA EVENTI** e con la **"freccia**  $\downarrow$ " selezionare quella voce.

Si aprirà una schermata nella quale sarà indicato lo storico della lista eventi, chiediamo la cortesia di fare una fotografia alla schermata (in foto un esempio).

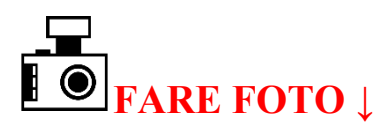

|                                                                                                    | Discharging |
|----------------------------------------------------------------------------------------------------|-------------|
| ID eventi Tempo intervento<br>1. ID52 2023-03-01 14:57<br>2. ID04 2023-02-22 02:01<br>3. ID02 2023-02-22 02:01<br>4. ID02 2023-02-21 18:18<br>5. ID04 2023-02-21 18:18 | Charging    |
| 6. ID01 2023-02-21 18:18<br>7. ID85 2023-02-21 12:36<br>8. ID85 2023-02-21 10:40                                                                                       | Alarm       |
|                                                                                                    |             |

ESEMPIO SCHERMATA "STORICO LISTA EVENTI"

## 4. FOTO INFO SISTEMA

Con il tasto **MENU'/INDIETRO** (il primo da sinistra) tornare indietro fino a quando non si ritorna al menù dell'inverter. Qui scendere con la "**freccia**  $\downarrow$ " fino a **INFO SISTEMA**. Utilizzare poi la "**freccia**  $\downarrow$ " per scegliere quella voce.

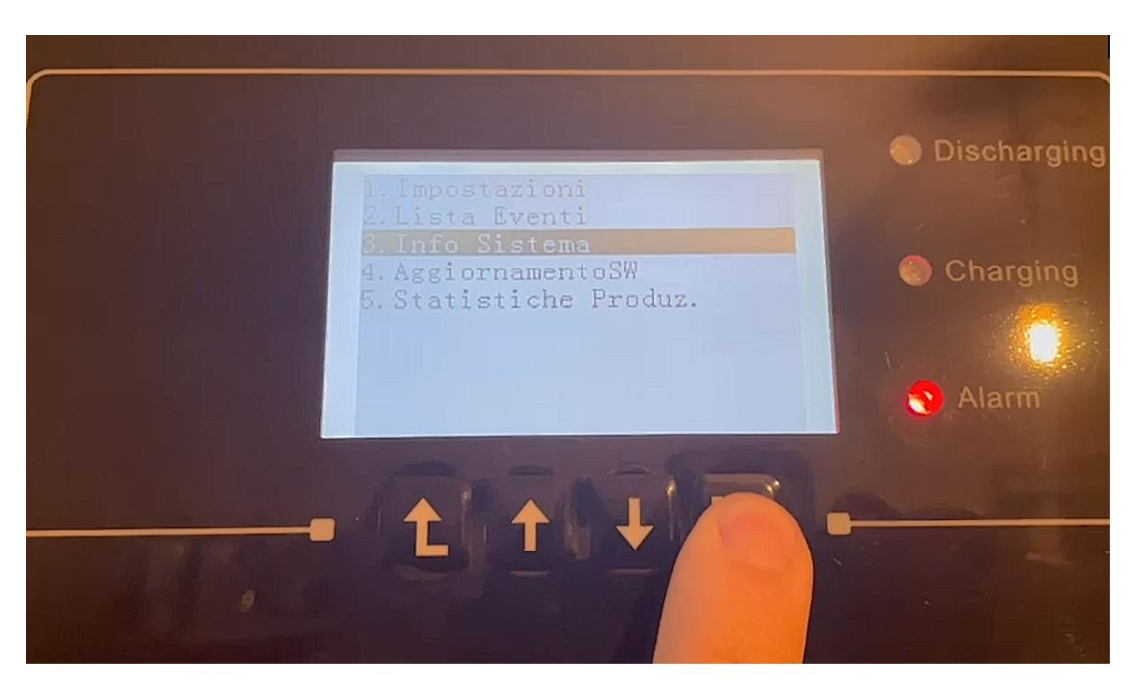

Pigiare il tasto **MENU'/INDIETRO** (il primo da sinistra) per tornare al menù dell'inverter. Qui scendere con la **"freccia** ↓" fino a **INFO SISTEMA**. Utilizzare poi la **"freccia** ↓" per scegliere quella voce.

Sarà necessario scorrere una serie di schermate, spostarsi con la "freccia  $\downarrow$ " per visualizzarle.

Fare la foto ad ogni pagina.

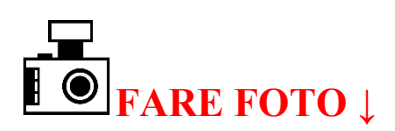

In ordine le pagine da fotografare sono:

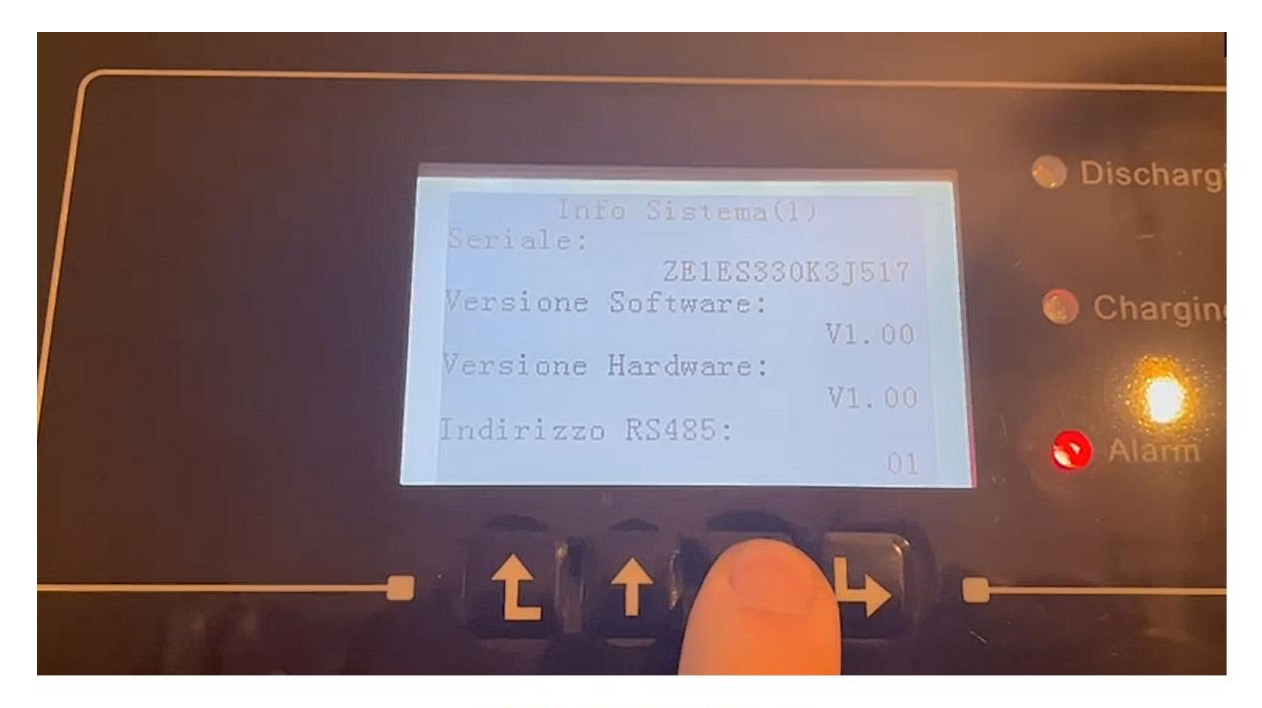

#### **INFO SISTEMA (1)**

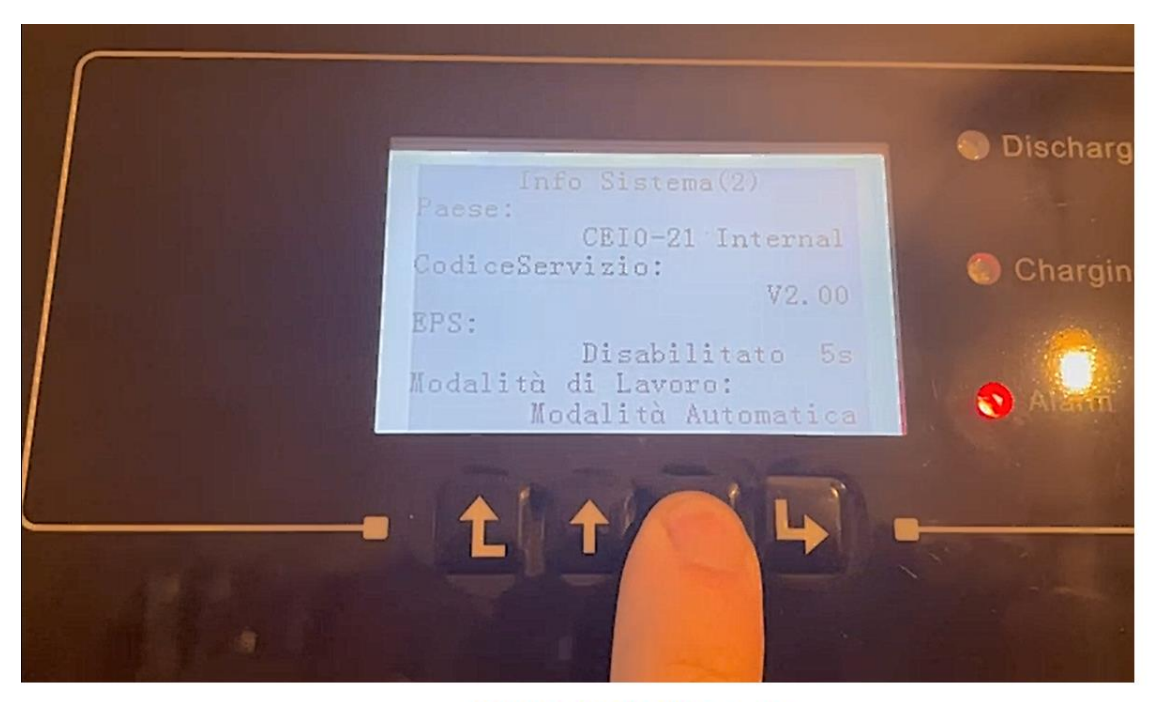

**INFO SISTEMA (2)**